Zoho Corporation

# **Portal Home**

The *Home* displays the most sought-after stats across your projects in the form of widgets. You can view a comprehensive list of the status of all the work items across all the projects in your portal.

### Personal

Click the **Home** tab in the top band of your portal to view the status of your work across projects in terms of bugs, phases, timesheets, events, etc. The following is the complete list of widgets that are present in the *Home* of your portal.

- My Bugs Bugs you need to resolve across projects.
- My Overdue Work Items Work items across projects past the due date.
- My Phases An overview of your phases across projects.
- My Work Items Due Today Work items scheduled for the current day across projects.
- My Timesheet Graphical representation of the time log entries made in the past 7 days.
- My Events Events scheduled for the current week.
- My Approvals Leave records pending for approval.

The *Today's Work Items* widget and the *Overdue Work Items* widget clearly display the list of work items that are in the pipeline and that have gone past the due date respectively.

| 🕂 BugTracker 🛛 😑                                                | Home                                                                                                    | ΗQ         | ç <sup>ee</sup> 🕸 🤹 |
|-----------------------------------------------------------------|----------------------------------------------------------------------------------------------------|------------|---------------------|
| <ul> <li>分 Home</li> <li>■ Feed</li> <li>Ø Discuss</li> </ul>   | Welcome Hemsworth Monica<br>Company: Zylker Corporations                                                 | Personal   | Portfolio           |
| <ul> <li>Reports</li> <li>Calendar</li> <li>Projects</li> </ul> | 20     7     116     1     1       Open Issues     Closed Issues     Open Phases     1     Closed Phases |            |                     |
| Overview ⊗   ✓<br>△ Issues                                      | If My Expense > Expense Claims -       DATE     PROJECT       CATEGORY     REPORT                        | STATUS     | AMOUNT              |
|                                                                 | 22/05/2024 IT Support Project Fuel/Mileage Expenses -                                                    | Unreported | Rs.200.00           |
| III Expenses                                                    | 07/06/2022 Donnelly Apartments Construction IT and Internet Expenses WFH                                 | Approved   | \$50.00             |
| Recent Projects 🐲   Q                                           | 07/06/2022 Donnelly Apartments Construction Fuel/Mileage Expenses Customer Meeting                       | Approved   | \$200.00            |
|                                                                 | 03/06/2022 Donnelly Apartments Construction IT and Internet Expenses Work from Home                      | Approved   | \$50.00             |
|                                                                 | 24/09/2020 Donnelly Apartments Construction Travel Expense Trip to New York                              | Approved   | \$1,000.00          |
| ☐ Retail Store Work                                             | 23/09/2020 Donnelly Apartments Construction Travel Expense Trip to New York                              | Approved   | \$1,000.00          |
| Renovation 2024                                                 |                                                                                                    |            |                     |
| B Sites 2024                                                    |                                                                                                    |            |                     |
| Renovation projects                                             | I: Issues for my team members > Dam Construction -         I: My Overdue Work Items                      |            |                     |
| 굕 Invite Users                                                  | ement quality is bad - A Roofing issue<br>New Construction Donnelly Apartments Construction              | ו          | ate by 431 days     |

You can drag a widget and swap its position with another. This repositioning will help you have the widgets that you need the most always on top.

### Home - Detailed View

To get a detailed view of the *My Phases, My Bugs, My Events, and My Timesheet* widgets, click the **View More** button in the upper right corner of the respective widgets. Hover over the widget name in the detailed view and navigate to the other widgets from the detailed view itself.

### **Enable Widgets**

Add widgets to the dashboard to focus on important stats of your project.

- 1. Click ••• in the upper-right corner.
- 2. Toggle on the widgets to add them to the dashboard.
- 3. Click Save.

## Portfolio

The portfolio dashboard gives a summary across all projects in the portal. A counter displays statistics related to your projects, bugs, clients, and project groups. The project timeline Gantt provides a visual indicator of project schedules and where it stands.

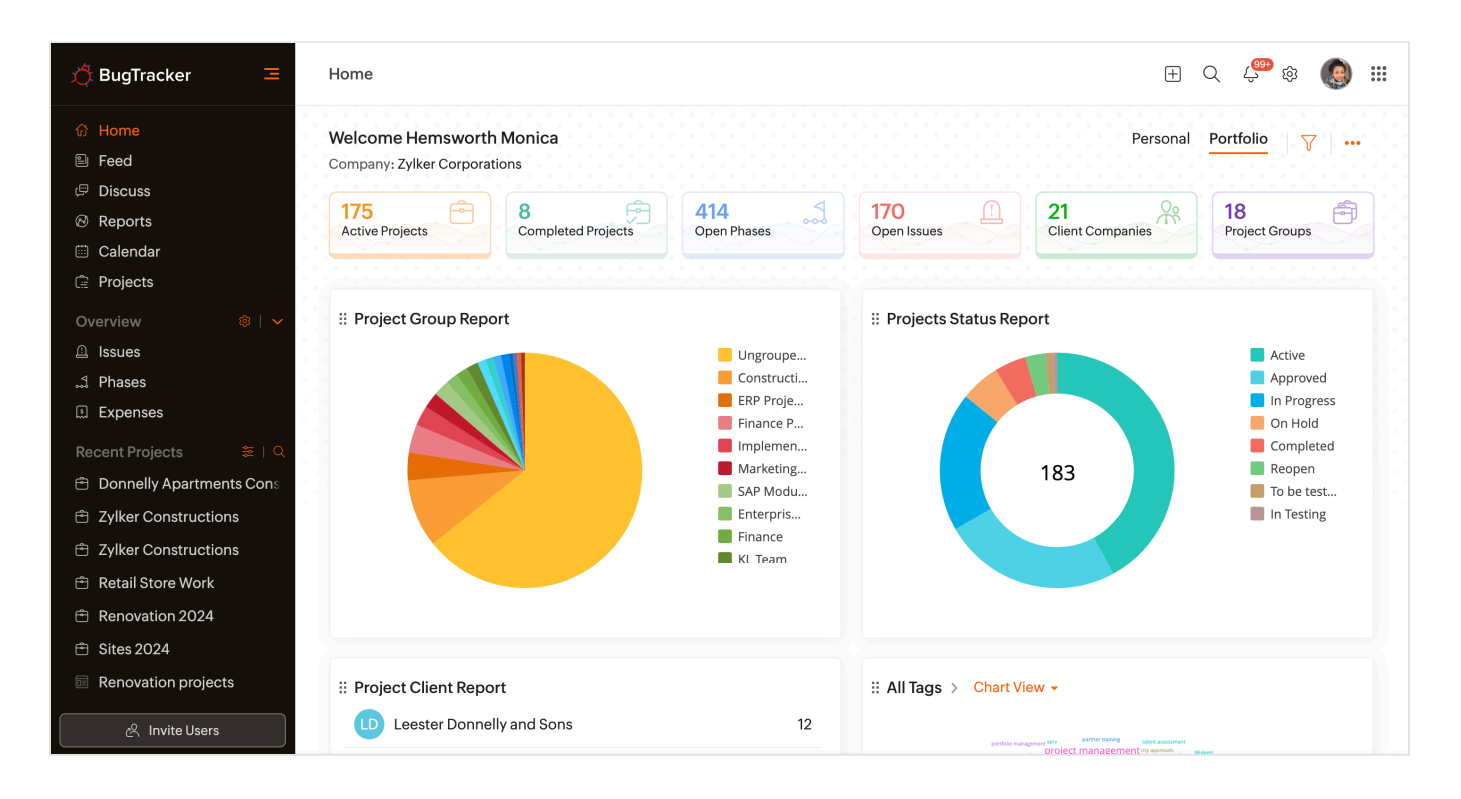

Users can customize the dashboard by selecting widgets that they would like to see.

1. Click ••• in the upper-right corner and toggle the widgets.

- 2. Click **Save** to update your selection.
- 3. Reorder a widget by hovering over it and clicking and dragging the reorder icon (**!**). Release the mouse pointer once the widget is in the desired location.

#### **Conditional Reports**

The portfolio dashboard can further be drilled down using conditions. This will ensure the reports are optimized to individual or specific business needs.

- 1. Click  $\nabla$  in the upper-right corner.
- 2. Select conditions to apply.
- 3. Click Find.
- 4. View reports based on the conditions selected.

| 🔆 BugTracker 🛛 🖃 | Home                         |                         | Filter                                                 | Reset |
|------------------|------------------------------|-------------------------|--------------------------------------------------------|-------|
|                  | Welcome Hemsworth Monica     |                         | Q Filter Search<br>Last Modified By                    | ,     |
|                  |                              |                         | Last Modified Time                                     | >     |
|                  |                              | 170                     | Completion Time                                        | >     |
|                  |                              | Open Issues             | Project Group                                          | >     |
|                  |                              |                         | Status 2 Is 🗸                                          | ∞ ∨   |
|                  | ii Project Group Report      | II Projects Status Repo | Q Search                                               |       |
|                  |                              |                         | Active                                                 | •     |
|                  |                              |                         | Completed                                              | •     |
|                  |                              |                         | 🗌 On Hold                                              | •     |
|                  | Marketing                    |                         | 🔽 In Progress                                          | •     |
|                  |                              |                         | Approved                                               | •     |
|                  |                              |                         | To be tested                                           | •     |
|                  |                              |                         | Layout                                                 | >     |
|                  |                              |                         | Project Access                                         | >     |
|                  |                              |                         | Client Company                                         | >     |
|                  |                              |                         | Torr                                                   |       |
|                  | II Project Client Report     | II All Tags > Chart Vie | <ul> <li>Any of these</li> <li>All of these</li> </ul> |       |
| 온 Invite Users   | Leester Donnelly and Sons 12 | porti-la manag          | Find Cancel                                            |       |